## Die Anmeldung zu Veranstaltungen über Paul

- Zuerst müsst ihr euch bei Paul einloggen.
   (Das funktioniert nur nach der Freischaltung mit der TAN)
- 2. Ihr klickt auf den Reiter "Studium".

| Impressum<br>Datenschutzerklärung<br>Nutzungsbedingungen | Home       Stundenplan       Vorlesungsverzeichnis       Studium       Meine Daten       Bewerbung       Hilfe         Herzlich willkommen,       Hier könnte dein Name stehen!         Aktivitäten für den: 29.03.2020 |  |  |  |  |  |  |  |
|----------------------------------------------------------|----------------------------------------------------------------------------------------------------|--|--|--|--|--|--|--|
|                                                          | Heutige Veranstaltungen:                                                                                                    |  |  |  |  |  |  |  |
|                                                          |                                                                                                    |  |  |  |  |  |  |  |
|                                                          | Für heute sind keine Termine angesetzt!                                                                                                    |  |  |  |  |  |  |  |
|                                                          | Eingegangene Nachrichten:                                                                                                    |  |  |  |  |  |  |  |
|                                                          | Sie haben keine neuen Nachrichten!                                                                                                    |  |  |  |  |  |  |  |

3. Dann in der Menüleiste links auf Semesterverwaltung.

|                                                                 | Home                                                                                                    | Stundenplan | Vorlesungsverzeichnis | Studium | Meine Daten | Bewerbung | Hilfe |  |
|-----------------------------------------------------------------|----------------------------------------------------------------------------------------------------|-------------|-----------------------|---------|-------------|-----------|-------|--|
| Semesterverwaltung<br>Prüfungsverwaltung<br>Studienorganisation | Studium<br>Der Menüpunkt Semesterverwaltung bietet Ihnen folgende Möglichkeiten:                                                                                                    |             |                       |         |             |           |       |  |
|                                                                 | <ul> <li>Veranstaltungsübersicht</li> <li>Anmeldung zu Veranstaltungen und Modulen</li> <li>Status Ihrer Anmeldungen überprüfen</li> <li>Modulübersicht</li> <li>Schwerpunkt- /Nebenfachwahl</li> <li>Anmeldung zu Sprachkursen des Zentrums für Sprachlehre (ZfS)</li> <li>Sollten sich im Rahmen Ihrer Veranstaltungswahl Probleme technischer Art ergeben, wenden Sie sich I</li> </ul> |             |                       |         |             |           |       |  |
|                                                                 | An- und Abmeldungen von Prüfungen     Information über Prüfungstermine                                                                                                    |             |                       |         |             |           |       |  |

4. Im nächsten Schritt klickt ihr dann in derselben Menüleiste auf "Anmeldung zu Veranstaltungen"

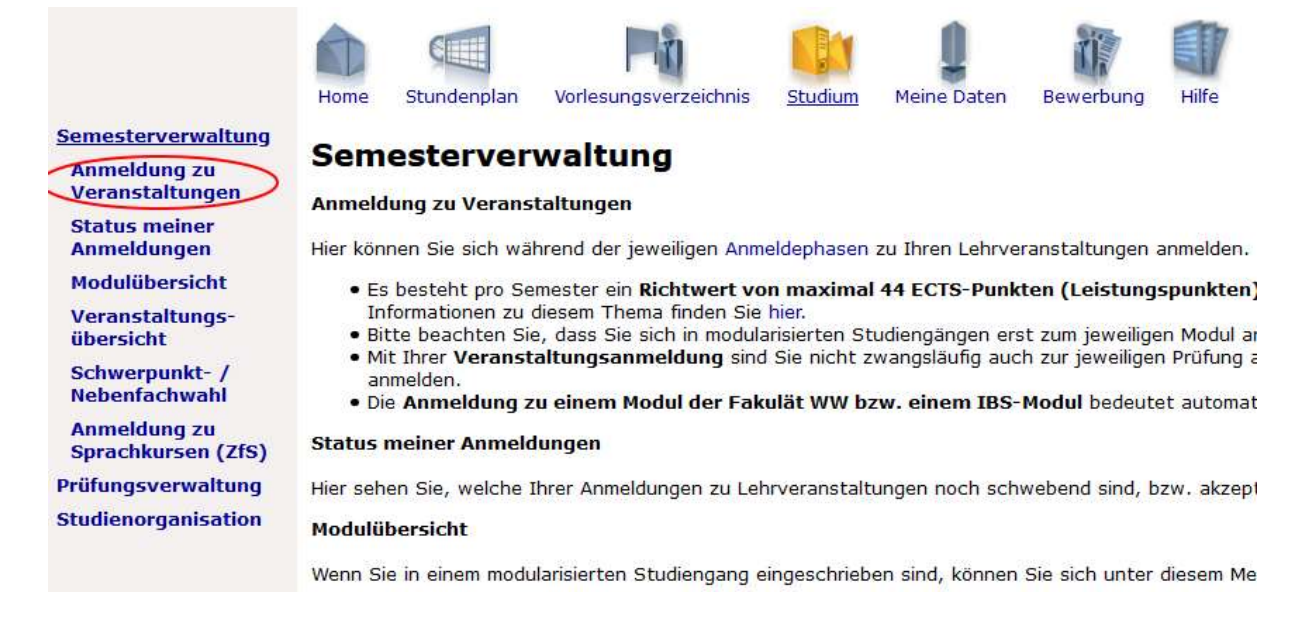

 Auf der folgenden Seite, die sich öffnet, wählt ihr den Punkt "Basisstudium" aus.

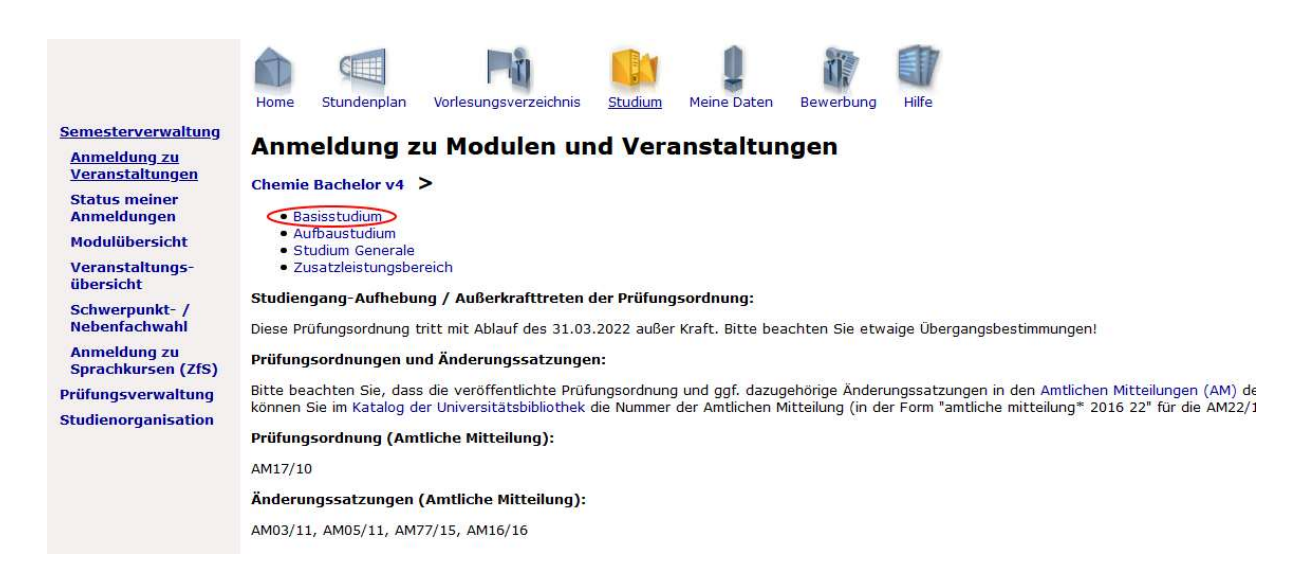

6. Anschließend werden euch alle wählbaren Veranstaltungen für das Sommersemester. Also auch Veranstaltungen aus dem 4. Und 6. Semester! Ihr braucht also nun euer Curriculum (Lehrplan, <u>https://chemie.uni-paderborn.de/studium/bachelor-of-science/</u>) um zu wissen, welche Veranstaltungen für euch wichtig sind. Den Rest der Anmeldung müsst ihr leider selbst bewältigen, da ich aktuell die Oberfläche nicht zur Verfügung habe. Das liegt daran, dass aktuell noch keine laufende Anmeldephase ist. Auf der <u>Homepage</u> findet ihr ebenfalls die Anmeldefristen für die **Prüfungsanmeldung**!

Diese Fristen könnt ihr hier einsehen, wenn der Hyperlink nicht verfügbar ist: <a href="https://www.uni-paderborn.de/studium/paul-info/fristen-und-termine/lv-anmeldephasen/">https://www.uni-paderborn.de/studium/paul-info/fristen-und-termine/lv-anmeldephasen/</a>

Ihr schafft das aber ganz bestimmt. Falls nicht wendet euch an uns. 😉